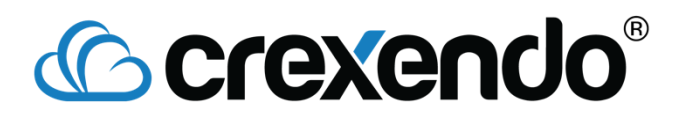

## How to Create an Extension:

This handout will serve as a refresher/primer on how to create an extension, with a closer look at personal extensions.

- 1. Go to the "Extensions" page on the Crexendo dashboard.
- Click on the gear cog right above the search button, and click "Add," and the following window will be displayed:

| Add an Extension |               |                 |   |      |  |  |  |  |
|------------------|---------------|-----------------|---|------|--|--|--|--|
| Def              | ine Extension | Assign Extensio | n |      |  |  |  |  |
| Туре             | Personal      | •               |   |      |  |  |  |  |
| Name             |               |                 |   |      |  |  |  |  |
| Extension        | 4026          |                 |   |      |  |  |  |  |
| Owner            | Max           |                 |   |      |  |  |  |  |
|                  |               |                 |   |      |  |  |  |  |
|                  |               |                 |   |      |  |  |  |  |
|                  |               |                 |   |      |  |  |  |  |
|                  |               |                 |   |      |  |  |  |  |
| Cancel           |               |                 |   | Next |  |  |  |  |

- a. **Type**: What kind of extension is being created, personal is the default extension type.
- b. Name: Name of the extension.
- c. **Extension**: The extension number, can be anywhere from 2-6 digits.
- d. **Owner**: The user who owns this extension, this is more important when it comes to personal extensions and group voicemails than something like a call park or an auto attendant.
- 3. Once you choose a type, enter a name, and confirm the extension number and owner, press "Next" and another screen pops up asking if you want to associate your new extension with a device or a public number. We recommend not doing either of those actions from this screen. When finished, click "Finish" and it will create your extension and that's it!

## **Crexendo**<sup>®</sup>

## **Personal Extensions**:

| Extensions Cancel     |                                               |                                                   |                        | Personal Extension (Eden Hazard) |              |
|-----------------------|-----------------------------------------------|---------------------------------------------------|------------------------|----------------------------------|--------------|
| Warning: Any change   | s on this screen will result in rebooting all | levices attached to this Extension or BLF moni    | toring this extension. |                                  |              |
| Name E                | iden Hazard                                   |                                                   |                        |                                  |              |
| Extension 4           | 050                                           |                                                   |                        |                                  |              |
| Owner E               | den Hazard                                    |                                                   |                        |                                  |              |
| Caller ID             | (907) 313-7806 (Kepa CPU)                     | Outbound Caller ID                                |                        |                                  |              |
| Caller ID Override    | Use the above Caller ID instead of inco       | ning Caller ID if phone is set to forward to a PS | TN destination         |                                  |              |
| Ring Timeo            | out 30 seconds 👻                              |                                                   |                        |                                  |              |
| Final Destination Ty  | pe Voicemail   Eden Hazard                    | 4050)                                             |                        |                                  |              |
| Record All Ca         | IIs () Disabled                               |                                                   |                        |                                  |              |
|                       | Enabled                                       |                                                   |                        |                                  |              |
| Monitor All Ca        | IIs Call Monitoring                           |                                                   |                        |                                  |              |
| Auth Passwo           | ord disabled                                  |                                                   |                        |                                  |              |
| Endpoint Assignmen    | nts                                           |                                                   | Line                   |                                  | Location     |
| Didier (001fc11bcb0b) |                                               |                                                   | 1                      |                                  | Training Lab |

Name: Name of the extension.

**Extension**: The extension number.

**Owner**: The user who owns the extension.

**Caller ID**: Can be adjusted by clicking the pencil in the pad icon, this is the number that shows on outbound calls from this extension.

**Ring Timeout**: How long that extension will ring before going to the final destination.

**Final Destination Type**: Choices between voicemail, extension, personal number, and none. This adjust where calls go after they reach the ring timeout of that extension.

Endpoint Assignments: What device the extension is assigned to.